# 2024

# Guide d'utilisateur

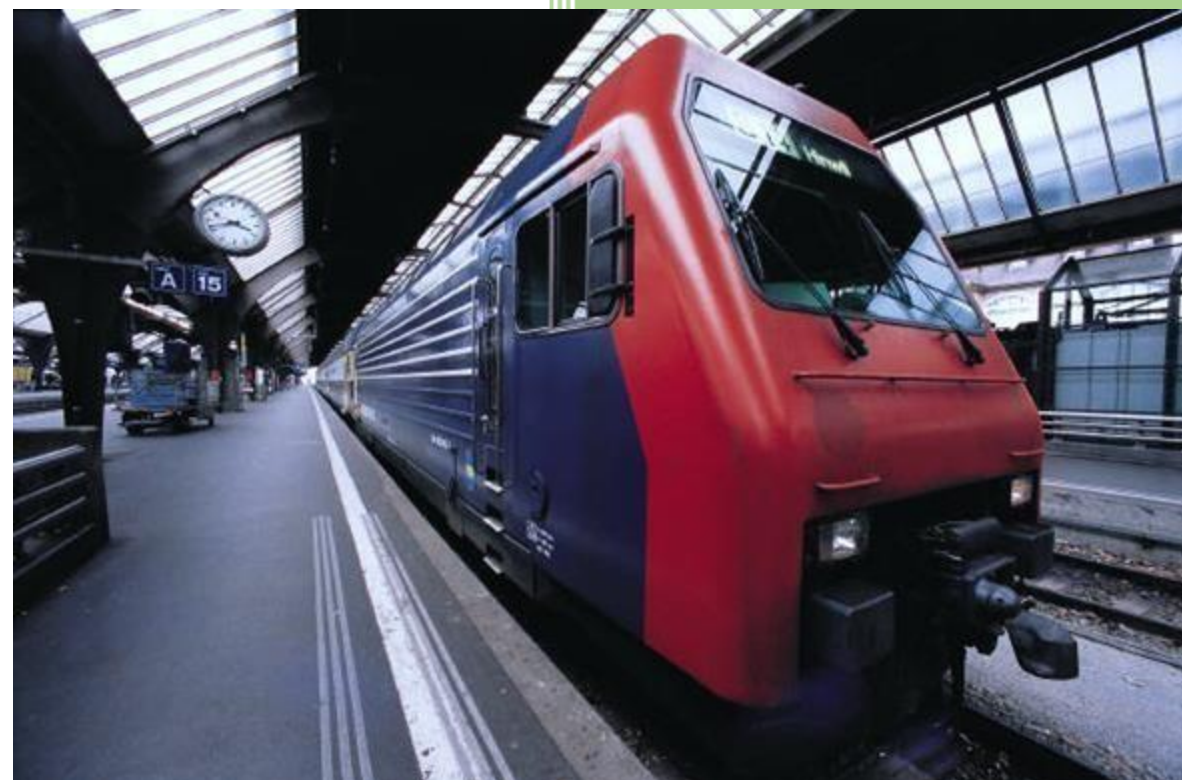

3ONKOUNGOU Ben Fadlick RSS L1/02/2025 Ce manuel est un guide pour exploiter convenablement la plateforme de données.

#### Accès au site web

Le point d'accès au site web se fait en tapant l'URL suivant dans votre navigateur : https :// www.stat-bobo.org

## Page d'accueil

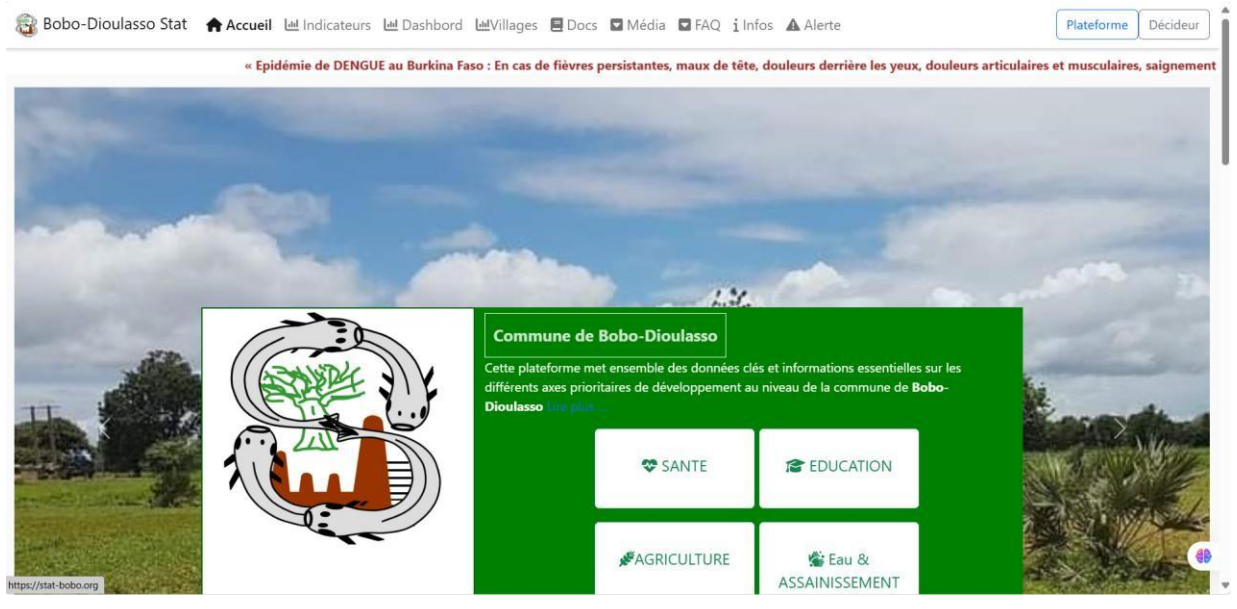

#### **Onglet Accueil**

Cet onglet vous donne une description de la commune ainsi que quelque chiffres clés de la commune.

#### **Onglet village**

Il vous donne des statistiques sur les différents villages de la commune

| 🙀 Bobo-Dioulasso Stat 🛛 🏫 Accueil 🛛 🔟 Indi | cateurs 🔟 Dashbord 🔟 Village | es 🖪 Docs 🖬 Média 🖬 FAC | i Infos 🔺 Alerte |
|--------------------------------------------|------------------------------|-------------------------|------------------|
|--------------------------------------------|------------------------------|-------------------------|------------------|

#### Statistiques des Arondissements et Villages de la Commune de Bobo-Dioulasso

Plateforme Décideur

| Arrdt/Village                                 | Pop Hommes | Pop Femmes | Pop 0-5 ans | Pop 6-14 ans | Pop 15-17 ans | Pop 18-24 ans | Pop 25-64 ans | Pop 64 ans et plus | Année |
|-----------------------------------------------|------------|------------|-------------|--------------|---------------|---------------|---------------|--------------------|-------|
| Arr1/Secteur1                                 | 7235       | 7833       | 2108        | 3105         | 1001          | 2115          | 6127          | 612                | 2020  |
| Arr1/Secteur2                                 | 14880      | 15417      | 4391        | 6278         | 2075          | 4386          | 12115         | 1152               | 2020  |
| Arr1/Secteur3                                 | 5752       | 6358       | 1610        | 2457         | 781           | 1656          | 588           | 518                | 2020  |
| Arr1/Secteur4                                 | 4171       | 4889       | 1093        | 1659         | 741           | 1323          | 4002          | 442                | 2020  |
| Arr1/Secteur8                                 | 1689       | 1941       | 425         | 634          | 216           | 547           | 1632          | 176                | 2020  |
| Arr2/Dafinso                                  | 891        | 891        | 292         | 440          | 152           | 243           | 582           | 73                 | 2020  |
| Arr2/Doufiguisso                              | 731        | 642        | 240         | 361          | 90            | 126           | 514           | 42                 | 2020  |
| Arr2/Kimidougou                               | 412        | 391        | 138         | 201          | 52            | 90            | 278           | 44                 | 2020  |
| Arr2/Moukoma                                  | 1204       | 1253       | 475         | 697          | 121           | 265           | 799           | 71                 | 2020  |
| Arr2/Panamasso                                | 1121       | 1086       | 426         | 422          | 98            | 178           | 802           | 76                 | 2020  |
| Arr2/Santidougou                              | 678        | 651        | 203         | 339          | 97            | 167           | 480           | 48                 | 2020  |
| Arr2/Secteur10                                | 20433      | 22721      | 6536        | 942          | 1959          | 6610          | 16819         | 1076               | 2020  |
| Arr7/Contour11<br>tps://stat-bobo.org/village | 18332      | 19877      | 6490        | 8232         | 1709          | 5433          | 14311         | 1203               | 2020  |

#### **Onglet Docs**

Il vous donne accès à des différents rapports téléchargeable produit sur la base des données de la commune dans certains domaines

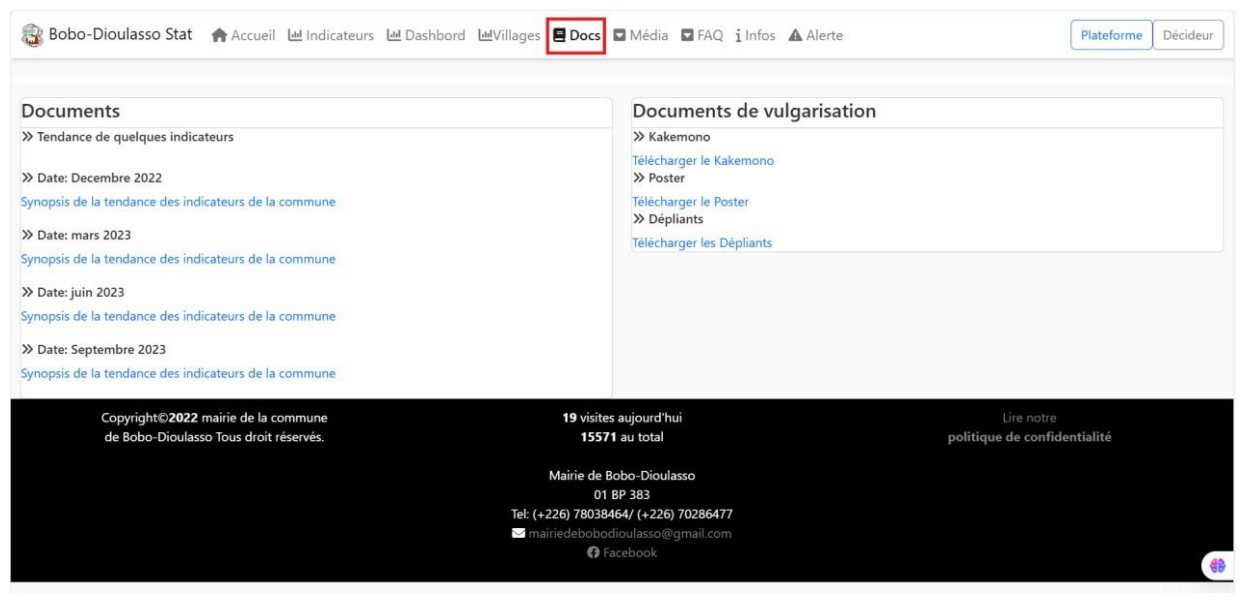

#### **Onglet Media**

Cet onglet vous donne accès a un contenu média vous permettant d'enrichir vos connaissances dans certains domaines comme la santé, l'éducation, eau et assainissement dans la commune.

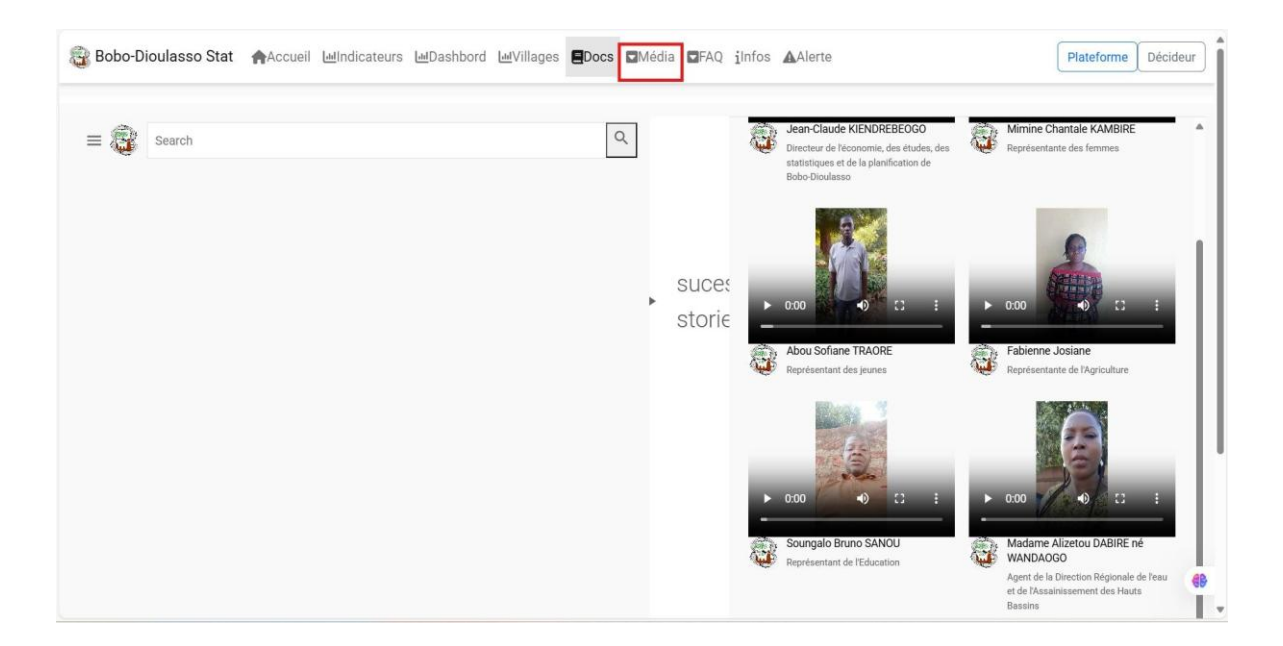

## L'onglet FAQ

Cet onglet permet aux utilisateurs de voir les questions fréquemment posées ainsi que leurs réponses et le formulaire pour soumettre les préoccupations et suggestions.

| AQ(FOILE AUX QUESTIONS)                                                                                                    |                                                      | Sugges             | tions                  |                  |
|----------------------------------------------------------------------------------------------------|------------------------------------------------------|--------------------|------------------------|------------------|
| Q: Qu'est-ce que cette plateforme de visualisation de données ?                                                                                                    | ^                                                    | Nom:               | Email:                 | Votre structure: |
| R: Notre plateforme de visualisation de données est un outil en ligne qui vous<br>d'accéder et d'explorer des données pertinentes dans les domaines de l'agricu<br>santé, de l'éducation et de leau et l'assainissement. Vous pouvez visualiser des<br>des tableaux et d'autres indicateurs clés pour mieux comprendre les tendances<br>performances dans ces secteurs. | permet<br>ilture, de la<br>e graphiques,<br>s et les | Suggestions/ Obser | rvations/ Commentaires |                  |
| Q: Quels types de données sont disponibles sur la plateforme ?                                                                                                    | $\sim$                                               |                    |                        |                  |
| Q: Comment puis-je accéder aux indicateurs clés de chaque domaine ?                                                                                                    | $\sim$                                               |                    | Soumettr               | e                |
| Q: Les données sur la plateforme sont-elles fiables et à jour ?                                                                                                    | $\sim$                                               |                    |                        |                  |
| Q: Puis-je télécharger les données affichées sur la plateforme ?.                                                                                                    | $\sim$                                               |                    |                        |                  |
|                                                                                                    |                                                      |                    |                        |                  |

#### **Onglet infos**

Cet onglet permet aux utilisateurs d'avoir des informations sur les activités récentes dans la commune dans le domaine de la santé, de l'agriculture, de l'eau et l'assainissement et de l'éducation.

| Bobo-D | Vioulasso Stat 🛧 Accueil 🔟 Indicateurs 🔟 Dashbord 🗠 Villages 🖺 Docs 🖬 Média 🖬 FAQ <b>i Infos</b> 🛦 Alerte Plateforme                                                                                                    | Décide |
|--------|----------------------------------------------------------------------------------------------------|--------|
|        | » Présentation du projet RCDI-BF                                                                                                    |        |
|        | Cette plateforme met ensemble des données clés et informations essentielles sur les différents axes prioritaires de développement au niveau de la Commune de <b>Bobo-Dioulasso.</b><br>Ce système de données fédère les besoins en données des acteurs clés intervenant dans le développement communal. Il s'agira pour cette phase de collecter et renseigner des<br>données concernant la Santé, l'Éducation, l'Agriculture et l'Elevage, l'Eau et l'Assainissement.                                                                                                    |        |
|        | La création de cette plateforme a été effective dans le cadre du projet « Renforcement des chaînes de valeur des données infranationales (RCDI-BF) » . Le projet (RCDI-BF)<br>vise à combler certaines lacunes des systèmes de données nationaux. Il est mis en œuvre dans la commune de Bobo-Dioulasso par l'Institut de Recherche en Science de la Santé<br>(IRSS) en partenariat avec l'Institut Nationale de la Statistique et de la Démographie (INSD), l'Ecole Supérieure d'Informatique (ESI) de l'université Nazi BONI avec un financement<br>de African Population Health Reaserch Center (APHRC). |        |
|        | » Documents exploitables                                                                                                    |        |
|        | » GUIDE                                                                                                    |        |
|        | Guide d'utilisateur (PDF)                                                                                                    |        |
|        | » DÉFINITIONS                                                                                                    |        |
|        | Définitions des indicateurs (PDF)                                                                                                    |        |
| IENS U | TILES                                                                                                    |        |
|        |                                                                                                    |        |

#### **Onglet Alerte**

Cet onglet d'avoir des alertes sur un phénomène donné dans la commune

| ALERTE                                                                                                    |
|----------------------------------------------------------------------------------------------------|
| 1.Historique de la maladie                                                                                                    |
| La Dengue est présente depuis des années en Asie, en Amérique du sud, dans l'Océan Indien et en Afrique. Au Burkina Faso, la première épidémie de Dengue se serait<br>déroulée en 1925. Par la suite un nombre important de cas aurait été notifié dans les années 1980 à Ouagadougou ; puis en 2013dans la région du Centre, Centre-Nord et<br>du Plateau Central. En 2016, une flambée de dengue a été enregistrée dans plusieurs régions du pays notamment du Centre et du Sahel. |
| 2.Qu'est-ce que la Dengue ?                                                                                                    |
| La Dengue est une maladie transmissible causée par un virus. Elle est transmise par la piqure d'un moustique appelé Aedes aegypti qui a la particularité de piquer pendant la journée.                                                                                                    |
| 3.Comment se transmet la Dengue ?                                                                                                    |
| La Dengue se transmet à l'homme par la piqure d'un moustique appelé Aedes aegypti. C'est un moustique noir avec des rayures blanches.                                                                                                    |
| 4.Quels sont les signes de la Dengue ?                                                                                                    |
| La Dengue se manifeste par : DLa fièvre persistante (corps chaud) DLes maux de tête DLes douleurs derrière les yeux DLes douleurs articulaires DLa maladie peut se                                                                                                    |

#### **Onglet Indicateurs**

Cet onglet permet à l'utilisateur d'accéder a la page de visualisation des indicateurs de certains domaines de la commune.

## L'onglet Santé

Cet onglet qui est par défaut la page d'accueil en cliquant sur l'ongle indicateur permet en premier lieu a l'utilisateur de sélectionner l'année et le mois et d'obtenir les données des ressources humaines et infrastructures.

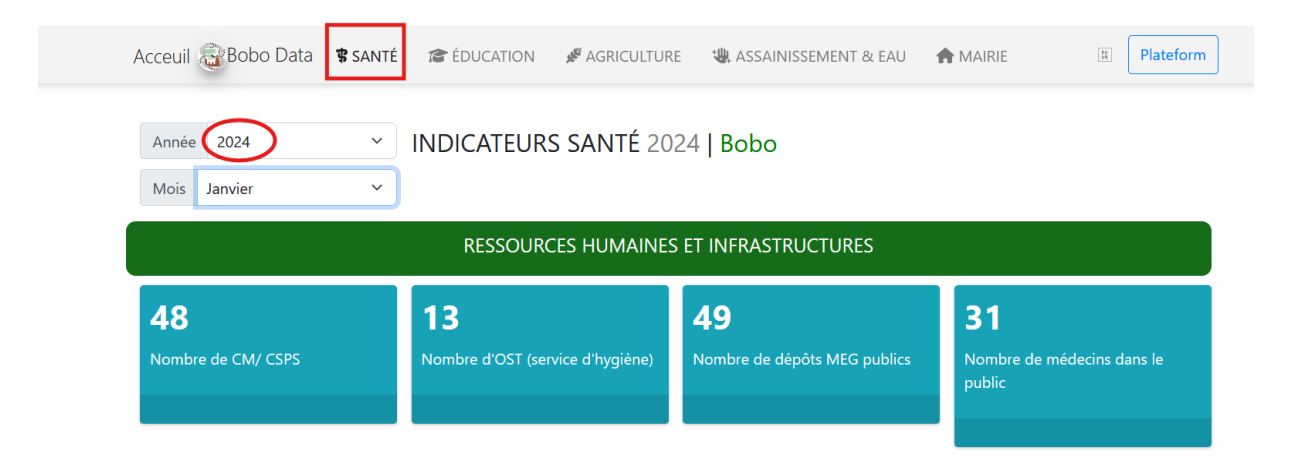

En second lieu, une fois l'année sélectionnée, nous pouvons sélectionner éga un ou plusieurs indicateurs et de les visualiser sous forme graphique

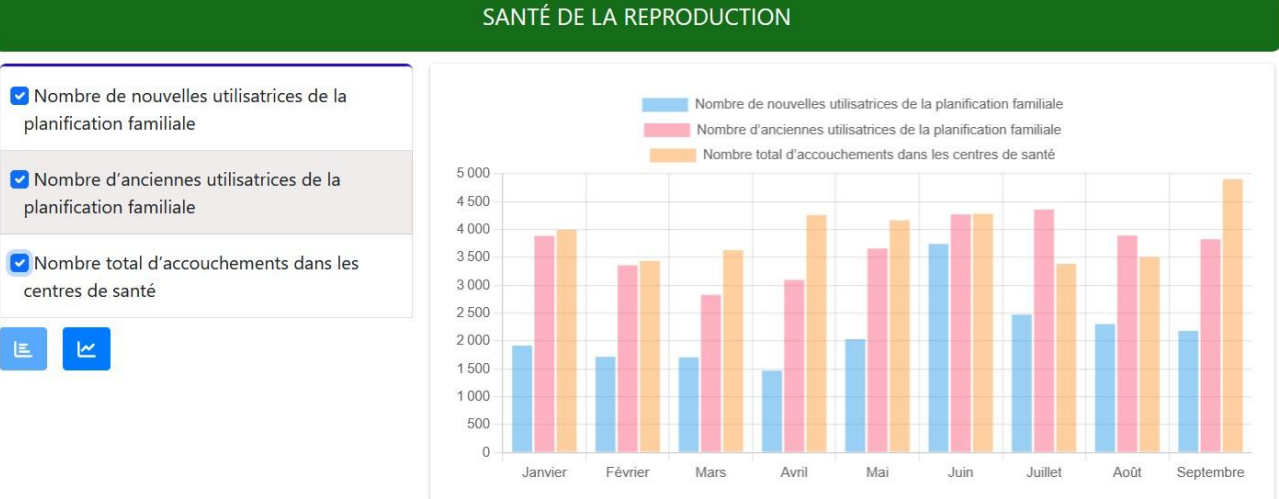

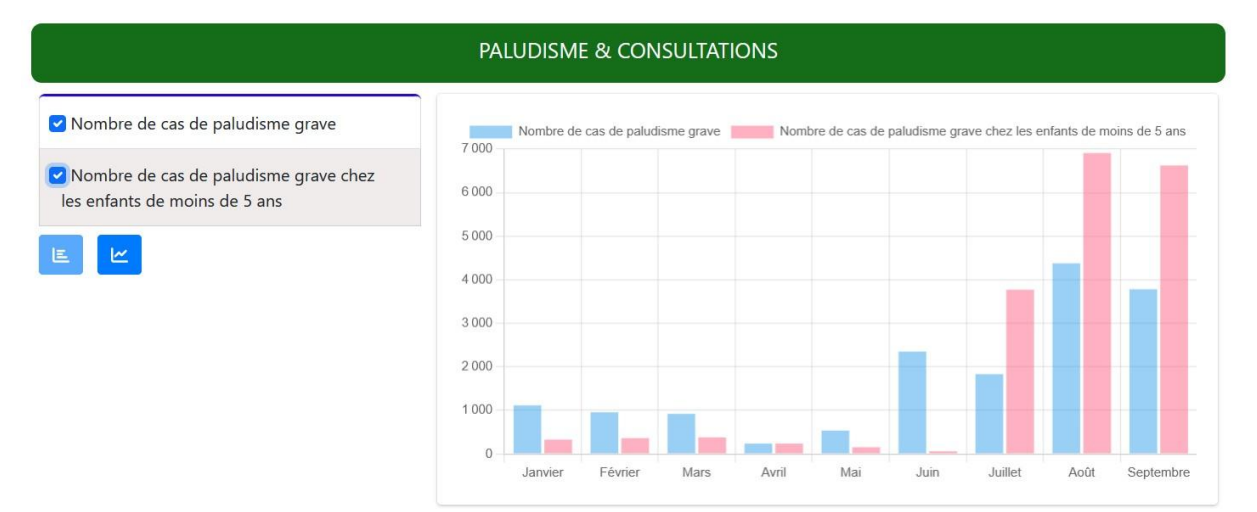

En troisième lieu l'utilisateur peux sélectionner un indicateur et de le visualiser sous forme spatiale (sur la carte de la commune)

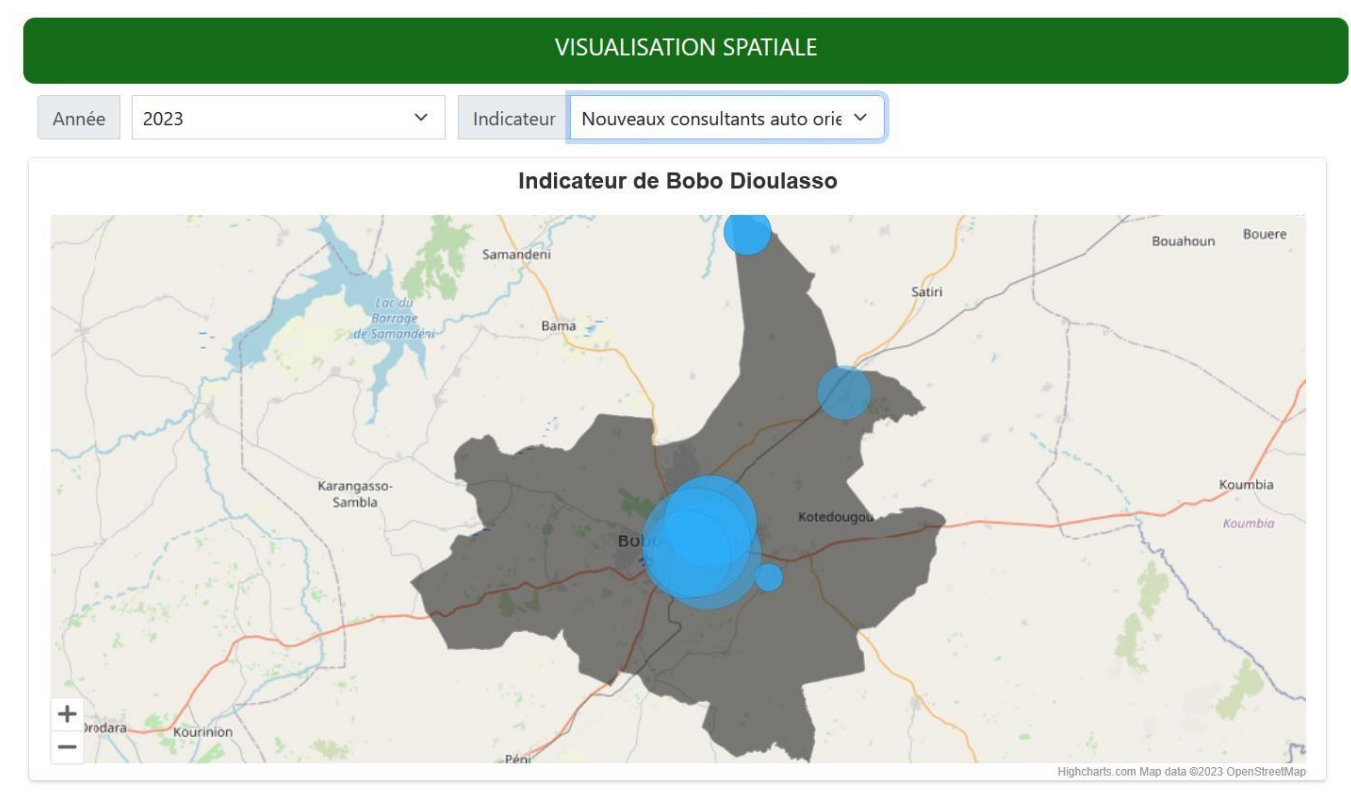

En quatrième lieu l'utilisateur peut toujours avoir accès à un tableau de données des différents indicateurs et télécharger leurs sources à des fins de vérification si le besoin y est.

#### Nombre de Nombre de Nombre de Nombre de Nombre d'OST Nombre de Nombre de Nombre de Nombre de Année Mois cabinets de cliniques/ dispensaires isolés maternités (service CM/ CSPS CMA CHR CHU polycliniques d'hygiène) soins isolées Janvier Février Mars Avril Mai Juin Juillet 8 Août Septembre Janvier Février Mars

#### TABLE DE DONNÉES

Source de données et definition des indicateurs

Trouver ci-dessous les sources des données et la définition des differents indicateurs de la santé.

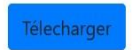

#### **Onglet éducation**

Il permet à l'utilisateur d'avoir des informations de l'éducation, visualiser certains indicateurs sur la carte de la commune et accéder à une table de données de l'éducation.

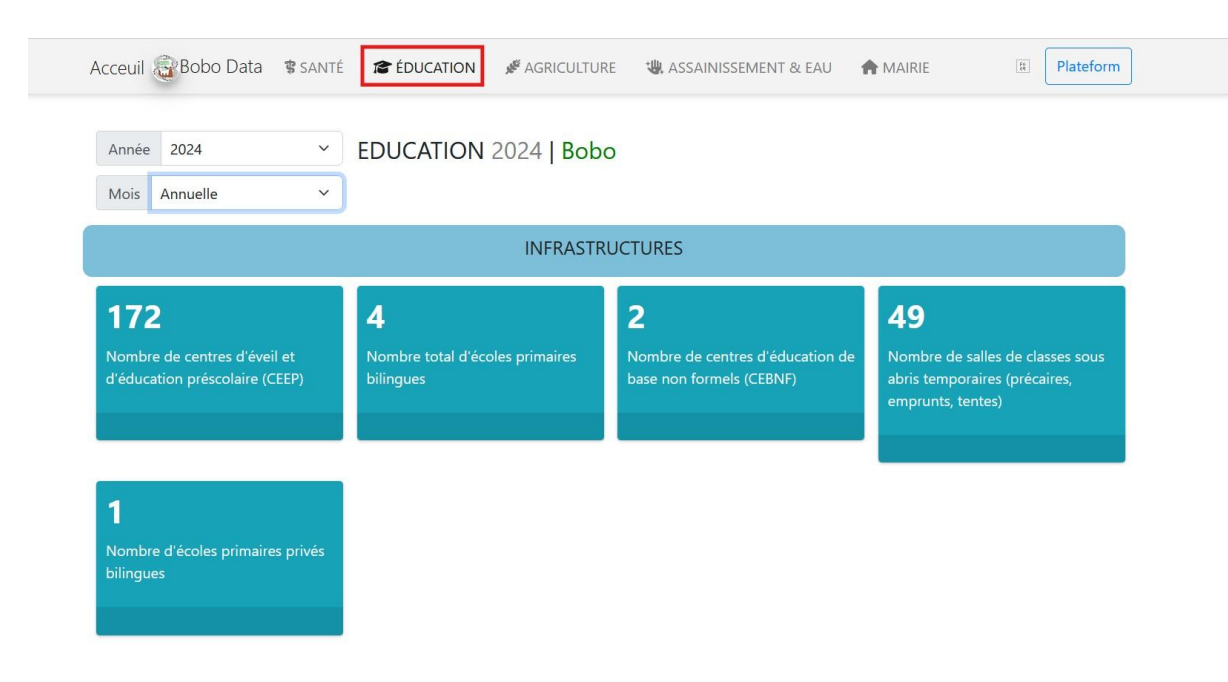

### **Onglet agriculture**

Il permet a l'utilisateur de visualise des indicateurs de l'agriculture sous forme graphique et d'avoir accès a une table de données de l'agriculture de la commune ainsi que les sources de données

| Acceuil 🤯Bobo Data 🔹                 | SANTÉ 🎓 É     | DUCATION 🖋 A                            | GRICULTURE        | 👑 ASSAINISSEN          | 1ENT & EAU    |                | [69]          | Plate |
|--------------------------------------|---------------|-----------------------------------------|-------------------|------------------------|---------------|----------------|---------------|-------|
| Année 2024<br>Mois                   | × AGR         | ICULTURE   E                            | 3 <b>obo</b> 2024 | 1                      |               |                |               |       |
|                                      |               | RESSOURCES H                            | iumaines e        | T INFRASTRUC           | TURES         |                |               |       |
| Superficies de bas-fonds<br>aménagés | Noml<br>périm | ore de producteurs j<br>iètre maraîcher | par               | Nombre de périmè       | tres irrigués | Production     | céréalière to | tale  |
|                                      |               |                                         | PRIX DES CÉ       | RÉALES                 |               |                |               |       |
| Prix du riz décortiqué               |               | 500                                     |                   | Prix du riz décortiqué | Prix du So    | rgho Prix du r | nil           |       |
| 🗹 Prix du Sorgho                     |               | 450                                     |                   |                        |               |                |               |       |
| Prix du mil                          |               | 400 350                                 |                   |                        |               |                |               |       |
| E                                    |               | 300                                     |                   |                        |               |                |               |       |

### **Onglet eau&assainissement**

Il permet à l'utilisateur de visualisé les indicateurs de l'eau et de l'assainissement de la commune sous forme graphique et accéder aux données dudit domaine dans une table de données

| Année 2023 Y ASSAIN                                                       |                                              | ASSAINISSEMENT2023                                                 | AINISSEMENT2023   Bobo                                                                                  |                                                                |  |  |  |
|---------------------------------------------------------------------------|----------------------------------------------|--------------------------------------------------------------------|----------------------------------------------------------------------------------------------------|----------------------------------------------------------------|--|--|--|
| Données par an                                                            | Annuelle 🗸                                   |                                                                    |                                                                                                    |                                                                |  |  |  |
|                                                                           |                                              | RESSOURCES HUMAIN                                                  | ES ET INFRASTRUCTURES                                                                                   |                                                                |  |  |  |
| Taux d'accès à l'ea<br>milieu rural                                       | au potable en                                | <b>201</b><br>Nombre d'habitants par forage<br>dans la zone rurale | <b>249</b><br>Nombre d'habitants par borne<br>fontaine fonctionnelle en milieu<br>rural                 | <b>4</b><br>Nombre de barrages en mili<br>rural                |  |  |  |
|                                                                           |                                              |                                                                    |                                                                                                    |                                                                |  |  |  |
|                                                                           |                                              | ASSAIN                                                             | NISSEMENT                                                                                               |                                                                |  |  |  |
| ✓ Taux d'accès à                                                          | l'eau potable en mili                        | ASSAIN                                                             | VISSEMENT<br>cès à l'eau potable en milieu rural Nombre de<br>Nombre de bornes fontaines fonctionnel    | e forages équipés de PMH en zone rurale<br>les en milieu rural |  |  |  |
| <ul> <li>Taux d'accès à</li> <li>Nombre de for<br/>zone rurale</li> </ul> | l'eau potable en milio<br>ages équipés de PM | ASSAIN<br>eu rural<br>H en                                         | NISSEMENT<br>cès à l'eau potable en milieu rural professionel<br>Nombre de bornes fontaines fonctionnel | e forages équipés de PMH en zone rurale<br>les en milieu rural |  |  |  |

#### **Onglet mairie**

Il permet à l'utilisateur de visualisé les indicateurs de la mairie de la commune sous forme graphique et accéder aux données dudit domaine dans une table de données

| Acceuil 🤯 Bobo Data 🛭 🔋 santé                          | 🖆 ÉDUCATION 🛛 🖋 AGRICULTU                                | RE 🛛 👑 ASSAINISSEMENT & EAU                                                     | AAIRIE Plateform                                                         |  |  |  |  |  |
|--------------------------------------------------------|----------------------------------------------------------|---------------------------------------------------------------------------------|--------------------------------------------------------------------------|--|--|--|--|--|
| Année 2023 ~ INDICATEURS MAIRIE 2023   Bobo            |                                                          |                                                                                 |                                                                          |  |  |  |  |  |
| RESSOURCES HUMAINES ET INFRASTRUCTURES                 |                                                          |                                                                                 |                                                                          |  |  |  |  |  |
| <b>36</b><br>Effectif total des agents de la<br>mairie | <b>12</b><br>Effectif d'agents recrutés par la<br>mairie | <b>24</b><br>Effectifs d'agents mis à la<br>disposition de la mairie par l'Etat | <b>5</b><br>Effectifs autres agents mis à la<br>disposotion de la mairie |  |  |  |  |  |
|                                                        | ETAT CIVIL                                               |                                                                                 |                                                                          |  |  |  |  |  |
| Nombre de naissance homme                              |                                                          |                                                                                 |                                                                          |  |  |  |  |  |
| □ Nombre de naissance femme                            |                                                          |                                                                                 |                                                                          |  |  |  |  |  |
| Nombre de décès homme                                  |                                                          |                                                                                 |                                                                          |  |  |  |  |  |
| Nombre de décès femme                                  |                                                          |                                                                                 |                                                                          |  |  |  |  |  |